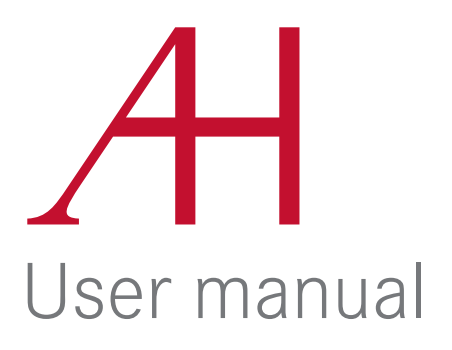

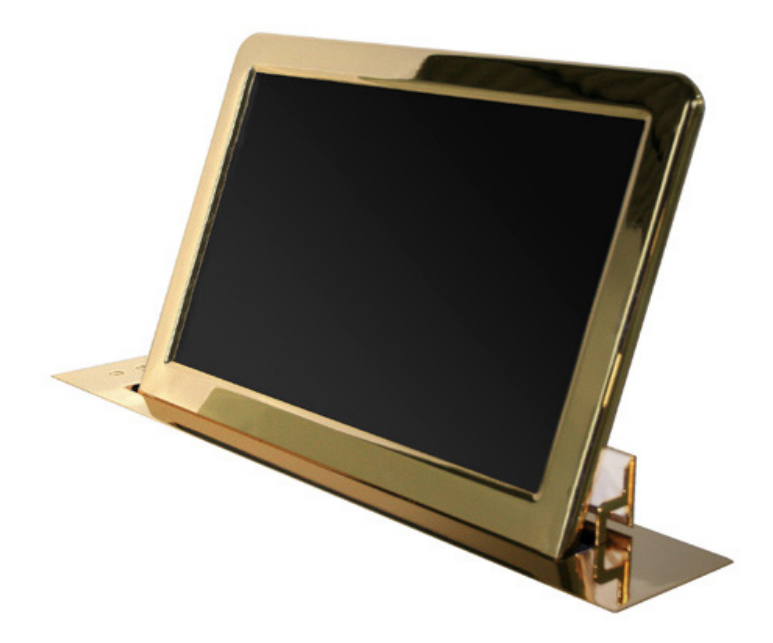

AH 17D X2HDAGP AH 19D X216AGP AH 22D X216AGP

Retractable monitors for furniture integration. Gold plated

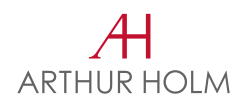

# Table of contents

| EC REGULATIONS & SECURITY | 4  |
|---------------------------|----|
| SAFETY INSTRUCTIONS       | 5  |
| APPLICATIONS              | 6  |
| FEATURES                  | 6  |
| BOX CONTENTS              | 7  |
| CONNECTIONS               | 7  |
| CONTROLS                  | 8  |
| UP & DOWN MOVEMENT        | 10 |
| OSD MENU                  | 11 |
| INPUT CONNECTORS          | 14 |
| WARNING                   | 15 |
| AHnet PROTOCOL            | 16 |
| INPUT SIGNALS             | 19 |
| PRODUCT WARRANTY          | 23 |

#### Welcome

Thank you for purchasing an ARTHUR HOLM product.

Our product range has been designed to create the perfect meeting room, where the screens are a part of the interior design as well as essential communication tools.

Please, read this installation and operating instructions carefully and keep them in a safe place for future reference.

We remain at your entire disposal if you have any suggestions that would help us improve our products.

Henrik Holm General Manager

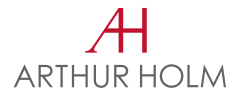

# EC Regulations and Security

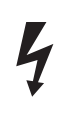

ATTENTION: Do not disassemble or modify the device in any way.

This symbol warns of the presence of dangerous un-insulated voltages inside some of the components, of sufficient magnitude to expose people to risk of electronic shock.

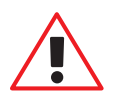

This symbol draws attention to important use and maintenance instructions in the manual that accompanies the unit.

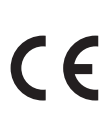

This symbol indicates that the equipment conforms to the norms established by the European Community.

# Safety instructions

#### PLUGS

- Do not dismantle any part of the monitor power connector.
- Disconnect the power plug from the AC outlet when the monitor is not going to be used for an indefinite period of time.

### POWER AND EXTENSIONS CORDS

- Use the appropriate power cord with the correct plug type
- Do not overload wall outlets or power cords
- Make sure the total ampere passed through a extension cord does not exceed the maximum allowed by the cable used
- Do not place anything on the power cord
- Do not locate this product where a person may walk or trip over the cord

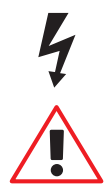

Wiring connected to hazardous voltage requires installation by qualified personnel or the use of ready-made flexible cables.

For your security, your equipment must be connected to an electrical outlet with grounding connection protection.

The operating electrical outlet must be in an easily accessed place.

#### ENVIRONMENT

- Install the equipment on an elevated, flat surface
- Install the equipment in a ventilated area
- Avoid exposing the equipment to:
  - Rain or water
  - Excessive heat, cold or humidity
  - Areas exposed to direct sunlight
  - Dirty areas
  - Equipment generating strong magnetic fields
- Avoid placing open containers of liquid, near the equipment
- Keep a minimum distance of 30mm in order to have good ventilation
- Never place any sources of flames, such as lighted candles, etc. above the device
- If you are using the device in extreme weather conditions and/or tropical climates, the equipment should be installed in a room which ensures a reasonable level of temperature and humidity

- To prevent damage the equipment must be firmly anchored to the surface, as shown in the installation instructions

# **System Description**

#### APPLICATIONS

The DynamicX system is a professional TFT display with an elegant housing and an electrical lift system for installation into a horizontal furniture surface.

In the starting position (retracted) the screen is placed inside the table leaving the desk free of any obtrusive element. When in this position, the power will automatically be disconnected in order to save energy and preserve panel life. By pressing the rear button located on the table cover plate, the TFT panel raises up into the working position (raised and tilted). The TFT power is then restored.

This TFT-LCD product range is specially designed for desk integration in:Conference roomsMeeting roomsBoard roomsAuditoriumsInformation desksTraining rooms

#### FEATURES

- TFT Active Matrix display

AH17D X2HDAGP AH19D X216AGP AH22D X216AGP FULL HD 17" Widescreen format 19" FULL HD 22"

 Retractable monitor with electrical engine for furniture integration and tilting screen 20° (factory adjusted)

- Up/Down function operated by two buttons on the cover plate
- Up/Down for external contact close (GPI) or RS-422 control
- Low power consumption
- Low radiation
- Quick response time
- Data inputs DVI-I & DVI-D. HDCP compliant
- Upper cover plate with outgoing hatch and monitor housing in gold finish
- Electrical powered lift system with variable speed
- Addressable RS422 monitor control by AHnet protocol, RJ45 connector CAT5

# **System Description**

#### BOX CONTENTS

Before the installation of your retractable monitor, please check the contents of the shipping box, it must contain the following items:

- Monitor unit
- Power cord
- Power supply 100-240Vac, 50-60Hz. Output 12V
- Remote control (1 per 5 monitors)
- User Manual

#### CONNECTIONS

Before connecting the power

1.Open the hatch and remove the two foam protection pieces before connecting the monitor

2. Install the unit on a table or desk, in vertical position

Power connection

1. Plug the power cable from the power supply into an AC socket of 100-240 Vac, 50-60Hz

2. Plug the 12Vdc cable into the socket on the unit

Signal connection

- 1. Use the DVI-I input to connect a DVI-D signal or an analog RGB signal (VGA).
- 2. Plug the DVI-D connector to a DVI-D signal

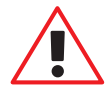

Caution! Never use this monitor in horizontal position Use high quality DVI cables with 2m maximum length

# Controls

# OSD MONITOR CONTROL

The OSD buttons, to control or configure the monitor, are located at the lower body housing of the system

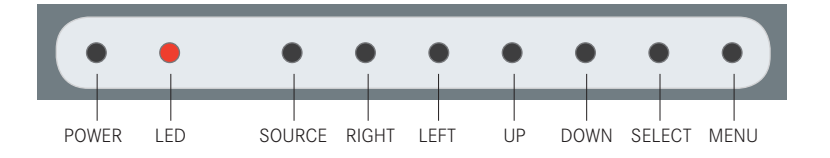

| POWER  | Monitor power on/off                                                                                                    |
|--------|----------------------------------------------------------------------------------------------------|
| LED    | Indicates operation status                                                                                                 |
| SOURCE | Signal input selection                                                                                                    |
| RIGHT  | Cursor control right on OSD menu                                                                                           |
| LEFT   | Cursor control left on OSD menu                                                                                            |
| UP     | Cursor control up on OSD menu                                                                                              |
| DOWN   | Cursor control down on OSD menu                                                                                            |
| SEL    | Selects the OSD menu function. When the OSD menu is not active, auto adjusts the function for ARGB (analogue) input signal |
| MENU   | Activates the OSD menu. Exits OSD menu when is active                                                                      |

# Controls

#### REMOTE CONTROL

| POWER | Switch ON/OFF the monitor                                                                        |                 |
|-------|--------------------------------------------------------------------------------------------------|-----------------|
| MENU  | Activates the OSD menu on screen                                                                 |                 |
| DOWN  | Cursor control down on the OSD menu. Selects the source when the OSD menu is not active on scree | ne input<br>en, |
| UP    | Cursor control up on OSD menu                                                                    |                 |
| LEFT  | Cursor control left on OSD menu                                                                  | 0 =             |
| RIGHT | Cursor control right on OSD menu                                                                 |                 |
| ОК    | Selects the function on OSD menu                                                                 | 0               |

#### MONITOR ADDRESS

Below the monitor, there is a screen to to configure the monitor address on the RS422 AHnet.

Changing the monitor address:

- Push OK. One beep sounds.
- Change the monitor address using the UP / DOWN buttons.
- Push OK. 2 beep sounds, indicating that the new address has been saved.

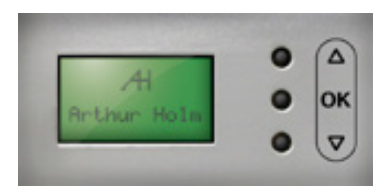

IR SENSOR

The IR sensor is located on the lower right side of the screen

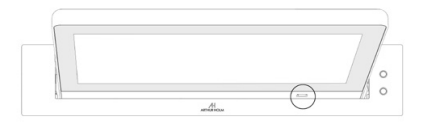

#### Controls

#### UP & DOWN MOVEMENT

On the upper cover plate, there are two buttons to control the UP and DOWN monitor movements.

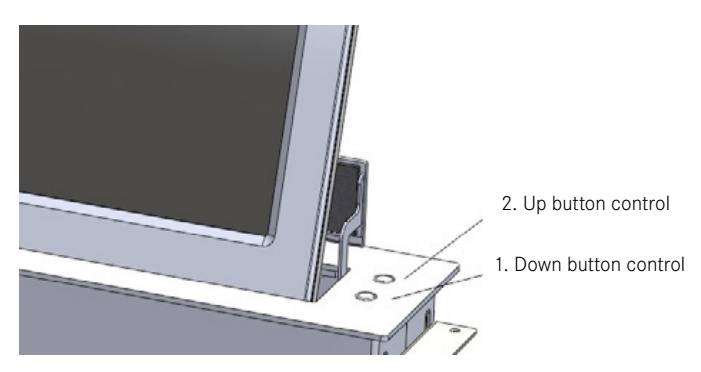

Raising the monitor

It is recommended that no objects or parts of the body that could obstruct the rising of the display, are not on the top of the cover plate.

To rise up the monitor display, press the rear button (2) on the right hand side of the cover plate. The monitor has two different speeds. Permanent pressing this button when the monitor is raised, activates the auto config function for the ARGB input signal.

Retracting the monitor

It is recommended that no objects or parts of the body that could obstruct the retracting movement of the display, are not on the top of the cover plate.

To retract the monitor display, press the front button (1) on the right hand side of the cover plate. The monitor has two different speeds.

# **OSD** menu

#### ACCESSING THE MENU SYSTEM

- With the OSD off, push the MENU button to activate the main OSD menu
- Press the UP and DOWN button to move from one function to another.
  As you move from one icon to another, the function name changes to reflect the function or group of functions represented by that icon.
  Please refer to the following sections below to view a complete list of all the functions available for the monitor
- Press the OK button to enable the item
- When a function is selected, press the LEFT and RIGHT buttons in order to change the parameter of the function

Press the Menu button to access to the main menu

#### PICTURE

| CSM | Configuration of the image colour                                                   |  |  |
|-----|-------------------------------------------------------------------------------------|--|--|
|     | Cool<br>Normal<br>Warm<br>User (manually adjustment of red, green and blue colours) |  |  |
| PSM | Configuration of the bright image                                                   |  |  |
|     | Dynamic<br>Standard<br>Mild<br>Game                                                 |  |  |
|     | User (manually adjustment of brightness and contrast)                               |  |  |
|     | Contrast Image contrast adjustment<br>Brightness Image brightness adjustmen         |  |  |

# OSD menu

SCREEN

| Input     | Input signal selection               |                                                                                                    |
|-----------|--------------------------------------|----------------------------------------------------------------------------------------------------|
|           | DVI-A<br>DVI 1<br>DVI 2              |                                                                                                    |
| ARC       | Aspect image                         | on screen                                                                                                    |
|           | Full<br>16:9<br>Aspect<br>4:3<br>1:1 | The image is showed on full screen<br>Shows the image on screen with 16:9 aspect<br>Shows the image on full screen but keeps<br>the original aspect ratio of the input image<br>Shows the image on screen with 4:3 aspect<br>Shows the image on screen with the<br>original resolution |
| Backlight | Adjust the backlight of the screen   |                                                                                                    |
| Flip      | Flip the image on screen             |                                                                                                    |
|           | Off:<br>1<br>2<br>3                  | Image with no flip<br>Vertical flip<br>Horizontal flip<br>Rotate                                                                                                    |
| OSD-Flip  | Flip the menu on screen (OSD)        |                                                                                                    |
|           | Off<br>1<br>2<br>3                   | Image with no flip<br>Vertical flip<br>Horizontal flip<br>Rotate                                                                                                    |

# OSD menu

# SETUP

| Language   | OSD language selection                                                      |                                                                                                    |
|------------|-----------------------------------------------------------------------------|----------------------------------------------------------------------------------------------------|
| PC Control | Adjust the imag<br>H-Pos<br>V-Pos<br>Phase<br>Clock<br>Auto Adjust<br>Reset | ge on screen. Only on ARGB (analogue) input<br>Adjust the image on screen horizontally<br>Adjust the image on the screen vertically<br>Adjust the phase<br>Adjust the clock<br>Auto adjust the image on screen<br>PC image control reset |
| 1050       | Selection of the for ARGB (analog                                           | e exact input resolution. Only<br>ogue) input                                                                                                    |
|            |                                                                             | 1400 x 1050<br>1680 x 1050                                                                                                    |
| WXGA       | Selection of the (analogue) input                                           | e exact input resolution. Only for ARGB<br>It                                                                                                    |
|            |                                                                             | 1024 x 768<br>1280 x 768<br>1360 x 768                                                                                                    |
| BG Colour  | Background co<br>signal. The mor<br>colour is select                        | lour of the screen when there is no input<br>nitor only goes to stand by mode when black<br>red                                                                                                    |
|            |                                                                             | BLACK<br>RED<br>GREEN<br>BLUE                                                                                                    |

#### Input connectors

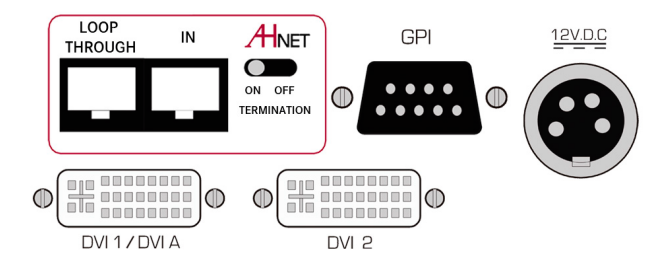

- DVI 1/ DVI A DVI-I input signal. Connect a DVI (digital) input signal and select DVI 1 on the OSD monitor menu. Use a DVI to VGA adapter to connect an ARGB (analogue) input signal and select DVI-A on the OSD monitor menu
- DVI 2 DVI-D input signal. Connect a DVI (digital) input signal and select DVI 2 on the OSD monitor menu

#### Use high quality DVI cables with 2m maximum length

- 12V D.C. Power supply input connector. XLR-4 connector: 1,2: Ground 3,4: 12Vdc
- GPI Monitor external contact close control. SubD9 female
  - 1. GPI1 +
  - 2. GPI1 -
  - 3. GPI2 +
  - 4. GPI2 -
  - 5. GPI3 -
  - 6. GPI3 +
  - 7. N.C.
  - 8. +12Vdc (600mA max.)
  - 9. Ground
  - Use GPI1 (1:12Vdc, 2:Ground) to open the monitor
  - Use GPI3 (6:12Vdc, 5:Ground) to close he monitor
- Termination Activate (ON) the termination, ONLY on the last unit of the RS422 bus
- AHnet RJ45 CAT5 connector for addressable RS422 control. There is a loop through connector to use as signal RS422 output. Up to 30 monitors can be connected on the same RS422 bus

# Warning

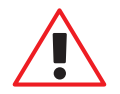

Before connecting the monitor, open the hatch and remove the 2 foam protection pieces.

Do not use the unit in horizontal position. It could damage the mechanical parts of the monitor.

Do not use force to open or close the monitor. It could damage the mechanical parts of the monitor.

Use this device only with the supplied accessories. The use of unapproved accessories, as a power supply unit, will invalid the warranty.

Never open the monitor. Only authorized qualified personnel should open the monitor.

Do not scratch or rub the TFT panel surface with any kind of abrasive substances or materials.

Do not spill any liquid into the cabinet or use the monitor near water. If any liquid is accidentally spilled on the surface, cut the power supply and dry it with a cloth. Don't restore the power supply until it's completely dry.

Do not insert objects of any kind into the cabinet slots, as they may touch dangerous voltage points, which can be harmful or fatal or may cause electric shock, fire or equipment failure.

If the monitor or glass is broken, do not come in contact with the liquid crystal and handle with care.

Do not cover for prolonged periods of time. Excessive temperatures can reduce service life.

Before cleaning, always remove the power supply. Do not use any abrasive detergent, solvents, bleaching or chlorine agents.

Do not stick any labels on the TFT panel surface.

Do not apply too much pressure to the TFT panel surface.

Handle with care when transporting. Save packaging for transporting.

# AHnet protocol

#### COMMUNICATIONS PROTOCOL

| Communication | RS422 |
|---------------|-------|
| Connection    | RJ45  |
| Wiring        | CAT-5 |

#### SPEED & CONFIGURATION

| Baud Rate | 38400 |
|-----------|-------|
| Data Bits | 8     |
| Parity    | None  |
| Stop Bits | 1     |

#### WIRING DIAGRAM

| 1 | Data TX + |          |
|---|-----------|----------|
| 2 | Data TX – |          |
| 3 | Data RX + |          |
| 4 | NC        | 12345678 |
| 5 | NC        |          |
| 6 | Data RX   |          |
| 7 | NC        |          |
| 8 | NC        | KJ-45    |

#### CONNECTION

Pins 1 & 2 The units respond

Pins 3 & 6 The units receive instructions

Protocol to control the monitor by addressable RS422 bus. You can connect up to 30 monitors on the same RS422 bus. You can use a AH Interface Ethernet, to control the RS422 bus. The units should have a set address and the address must start by 1. Maximum cable length between ends, 500m/1640 ft.

# AHnet protocol

# AHnet PROTOCOL

Using 5 bytes communication:

| BYTE 0 | START BYTE   |
|--------|--------------|
| BYTE 1 | ADDRESS BYTE |
| BYTE 2 | COMMAND BYTE |
| BYTE 3 | VALUE 1      |
| BYTE 4 | VALUE 2      |

### COMMANDS

| COMMAND        | DESCRIPTION          | RESPONSE         |
|----------------|----------------------|------------------|
| FA XX 01 01 00 | GO UP                | FB XX 01 01 00   |
| FA XX 01 00 00 | GO DOWN              | FB XX 01 00 00   |
| FA XX 02 01 00 | SCREEN ON            | FB XX 02 01 00   |
| FA XX 02 00 00 | SCREEN OFF           | FB XX 02 00 00   |
| FA XX 03 01 00 | DVI-A SELECTION      | FB XX 03 01 00   |
| FA XX 03 00 00 | DVI 1 SELECTION      | FB XX 03 00 00   |
| FA XX 03 03 00 | DVI 2 SELECTION      | FB XX 03 03 00   |
| FA XX 04 01 00 | BUTTON LOCK          | FB XX 04 01 00   |
| FA XX 04 00 00 | BUTTON UNLOCK        | FB XX 04 00 00   |
| FA XX 05 00 00 | AUTO CONFIG LCD      | FB XX 05 00 00   |
| FA XX 14 00 00 | INQUIRY CONTROL BYTE | FB XX 14 CB1 CB2 |

| XX  | Number of the monitor address.<br>Up to 30 monitors can be connected for each RS422 BUS |
|-----|-----------------------------------------------------------------------------------------|
| CB1 | Response in 8 bits of the monitor status                                                |

CB2 Response in 8 bits of the monitor status

# AHnet protocol

CB1

| BITE            | 7 | 6 | 5 | 4 | 3 | 2 | 1 | 0 |
|-----------------|---|---|---|---|---|---|---|---|
| CLOSED          |   |   | 1 | 1 | 0 | 1 |   |   |
| OPENED          |   |   | 0 | 1 | 0 | 1 |   |   |
| SCREEN ON       |   |   |   |   |   |   | 1 |   |
| SCREEN OFF      |   |   |   |   |   |   | 0 |   |
| DVI-A           |   |   |   |   |   |   |   |   |
| DVI 1-D         | 0 | 0 |   |   |   |   |   |   |
| DVI 2-D         | 1 | 1 |   |   |   |   |   |   |
| PROTECTION STOP | 1 | 0 |   |   |   |   |   | 1 |
| MONITOR OK      |   |   |   |   |   |   |   | 0 |

#### CB2

| BITE          | 7 | 6 | 5 | 4 | 3 | 2 | 1 | 0 |
|---------------|---|---|---|---|---|---|---|---|
| BUTTON LOCK   |   |   |   |   |   |   |   | 1 |
| BUTTON UNLOCK |   |   |   |   |   |   |   | 0 |

To send an order to all the monitors, you must use the address:

249 Dec. (Byte1) F9 Hex. (Byte1)

In this case, the units do not send a reply

# Input Signals

# AH17D X2HDAG P

| RESOLUTION      | Horizontal freq (KHz) | Vertical freq (Hz) | Scanning type |
|-----------------|-----------------------|--------------------|---------------|
| 800x600@60Hz    | 37.879                | 60.317             | Progressive   |
| 800x600@72Hz    | 48.077                | 72.188             | Progressive   |
| 800x600@75Hz    | 46.875                | 75.000             | Progressive   |
| 1024x768@60Hz   | 48.363                | 60.005             | Progressive   |
| 1024x768@70Hz   | 56.476                | 70.070             | Progressive   |
| 1024x768@75Hz   | 60.023                | 75.030             | Progressive   |
| 1280x720@60Hz   | 44.772                | 59.855             | Progressive   |
| 1360x768@60Hz   | 47.72                 | 59.799             | Progressive   |
| 1280x1024@60Hz  | 63.981                | 60.020             | Progressive   |
| 1600x1200@60Hz  | 75.000                | 60.00              | Progressive   |
| 1680 x1050@60Hz | 64.742                | 59.946             | Progressive   |
| 1920x1080@60Hz  | 66.647                | 59.98              | Progressive   |

# AH19D X216AG P

| RESOLUTION     | Horizontal freq (KHz) | Vertical freq (Hz) | Scanning type |
|----------------|-----------------------|--------------------|---------------|
| 800x600@60Hz   | 37.879                | 60.317             | Progressive   |
| 800x600@72Hz   | 48.077                | 72.188             | Progressive   |
| 800x600@75Hz   | 46.875                | 75.000             | Progressive   |
| 1024x768@60Hz  | 48.363                | 60.005             | Progressive   |
| 1024x768@70Hz  | 56.476                | 70.070             | Progressive   |
| 1024x768@75Hz  | 60.023                | 75.030             | Progressive   |
| 1280x720@60Hz  | 44.772                | 59.855             | Progressive   |
| 1360x768@60Hz  | 47.72                 | 59.799             | Progressive   |
| 1280x1024@60Hz | 63.981                | 60.020             | Progressive   |

# Input Signals

# AH22D X216AG P

| RESOLUTION      | Horizontal freq (KHz) | Vertical freq (Hz) | Scanning type |
|-----------------|-----------------------|--------------------|---------------|
| 800x600@60Hz    | 37.879                | 60.317             | Progressive   |
| 800x600@72Hz    | 48.077                | 72.188             | Progressive   |
| 800x600@75Hz    | 46.875                | 75.000             | Progressive   |
| 1024x768@60Hz   | 48.363                | 60.005             | Progressive   |
| 1024x768@70Hz   | 56.476                | 70.070             | Progressive   |
| 1024x768@75Hz   | 60.023                | 75.030             | Progressive   |
| 1280x720@60Hz   | 44.772                | 59.855             | Progressive   |
| 1360x768@60Hz   | 47.72                 | 59.799             | Progressive   |
| 1280x1024@60Hz  | 63.981                | 60.020             | Progressive   |
| 1600x1200@60Hz  | 75.000                | 60.00              | Progressive   |
| 1680 x1050@60Hz | 64.742                | 59.946             | Progressive   |
| 1920x1080@60Hz  | 66.647                | 59.98              | Progressive   |
|                 |                       |                    |               |

# Information on Disposal for users of waste Electrical & Electronic equipment

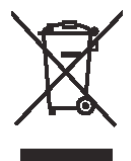

This symbol on the products and/or accompanying documents means that used electrical and electronic products should not be mixed with general household waste.

For proper treatment, recovery and recycling, please take these products to designated collection points, where they will be accepted on a free of charge basis. Alternatively, in some countries you may be able to return your products to your local retailer upon the purchase of an equivalent new product.

Disposing of this product correctly will help to save valuable resources and prevent any potential negative effects on human health and the environment which could otherwise arise from inappropriate waste handling. Please contact your local authority for further details of your nearest designated collection point.

Penalties may be applicable for incorrect disposal of this waste, in accordance with national legislation.

#### For business users in the European Union

If you wish to discard electrical and electronic equipment, please contact your dealer or supplier for further information.

#### Information on disposal in countries outside the European Union

This symbol is only valid in the European Union. If you wish to discard this product, please contact your local authorities or dealer and ask for the correct method of disposal.

#### **Product Warranty**

#### Albiral Display Solutions S.L. WARRANTY - Valid from January 2016

#### ARTHUR HOLM / ALBIRAL VERTICAL RETRACABLE MONITORS WARRANTY TERMS:

#### LIMITED 5-YEAR WARRANTY ENGINE AND MECHANICAL LIFTING PARTS

The engine and mechanical lifting parts and any of their parts other than those covered by either the separate warranties below or those subject to normal wear and tear are warranted to be free from manufacturing defects for a period of 5 years from the date of purchase. If any manufacturing defect appears in the engine and mechanical lifting parts or in their parts other than those parts covered below or those subject to normal wear and tear within 5 years of purchase.

#### LIMITED 2-YEAR WARRANTY

#### LCD PANEL, LCD PANEL INVERTER, LCD CONTROLLER & POWER SUPPLY

The electric parts of the Arthur Holm are warranted to be free from manufacturing defects for a period of two 2 years from the date of purchase.

#### GENERAL WARRANTY TERMS

A) Parts. During the above mentioned warranty period, (LIMITED 5-YEAR WARRANTY ENGINE and MECHANICAL LIFTING PARTS & LIMITED 2-YEAR WARRANTY LCD PANEL, LCD PANEL INVERTER, LCD CONTROLLER & POWER SUPPLY), the replacement of any electronic and mechanical parts against any defects in manufacturing. Panels that have more than 3 defective pixels (15-18"), more than 4 defective pixels (20-23") and more than 5 defective pixels (30-40"), will be replaced under warranty. The warranty does not cover any faulty electronic and/or mechanical components arising from incorrect installation, unauthorized modification, and inadequate transport or as a result of atmospheric phenomenon.

B) Labour. Albiral Display Solutions S.L. covers labour costs for replacement of any defective parts (in accordance to paragraph A) during the period of this warranty.

C) Transport costs.

I) In the case that a manufacturing defect occurs within 30 days after the purchase date, both freight and insurance will be paid by Albiral Display Solutions, S.L. Albiral Display Solutions S.L. will not be responsible for the damages caused by transportation if the customer does not inform in writing when receiving the goods.

II) After 180 days of the purchase date, both freight and insurance costs will be paid by the customer.

D) Albiral Display Solutions S.L. will not be responsible for the damages caused by transportation, when this one is paid by the customer.

E) The warranty is not valid if personnel other than the Authorised Service Centre have handled the product, if the product has been manipulated or warranty seals have been removed or manipulated.

F) The beneficiary of the warranty will have to return the product in its original packaging or in an appropriate package that will warrant no damages during transportation.

G) The warranty is not valid if the customer does not include a RMA form and a copy of the purchasing invoice.

Albiral Display Solutions S.L. recognizes all guaranteed user rights by all legal rules from its region, and in the absence of them, all established consumer rights by general law 26/84.

Albiral Display Solutions S.L.

# ARTHUR HOLM

#### Patents

ES 1051718UU ES 1061088UU EP 1574150A1 ES 1068395 U WO 2009141744 MU 170180 ES00 EP 2289367 A1 MU 17301 ES00 MU 17376 ES00 MU 17403 ES00

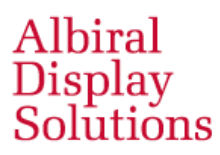

Fàtima 25, Sant Hipòlit de Voltregà 08512 Barcelona – Spain tel: +34 93 850 23 76 / 23 83 fax: +34 93 850 25 50 / 23 72 web: www.arthurholm.com e-mail: marketing@arthurholm.com